## অনলাইন ভর্তি কমিটি

#### ঢাকা বিশ্ববিদ্যালয়

২০২৩-২৪ শিক্ষাবর্ষে আন্ডারগ্র্যাজুয়েট প্রোগ্রামে ভর্তি

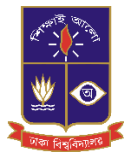

## ভর্তি পরীক্ষায় অংশগ্রহণের আবেদন নির্দেশিকা

## বিশেষ নির্দেশনা

- অনাকাদ্খিত বিদ্রান্তি এড়াতে শিক্ষার্থীদের নিজে ভর্তি পরীক্ষার আবেদন করার জন্য পরামর্শ দেয়া হচ্ছে। অবস্থার প্রেক্ষিতে নিজে সম্ভব না হলে তার পক্ষে অন্য কেউ আবেদন করার সময় পাশে দাঁড়িয়ে খেয়াল রাখার জন্য অনুরোধ করা যাচ্ছে। অতীতে বিভিন্ন প্রতিষ্ঠানের মাধ্যমে আবেদনের ক্ষেত্রে প্রতিষ্ঠানের ভুলের কারণে অনেক শিক্ষার্থী ভর্তি পরীক্ষায় অংশগ্রহণ করতে পারে নি।
- আবেদনের ক্ষণের সাথে পরীক্ষার আসনের অবস্থানের কোন যোগসূত্র নেই। আবেদনগ্রহণের শুরু ও শেষ তারিখে আবেদন করা দুইজন শিক্ষার্থীর একই কেন্দ্রে একই কক্ষে আসনের বন্টন হতে পারে।
- আবেদনকারী শিক্ষার্থী ব্যাংকে অথবা অনলাইনে টাকা জমা দেওয়ার পর শিক্ষার্থী তার ড্যাশবোর্ডের সংলিস্ট ইউনিটে ক্লিক করে Pay Slip অথবা ফি প্রাপ্তি রশিদ ডাউনলোড করার পর আবেদন সম্পন্ন হয়েছে বলে গণ্য হবে।
- চারুকলা ইউনিটের পরীক্ষার কেন্দ্র শুধুমাত্র ঢাকা শহরে থাকবে।
- কোন বিভাগীয় শহরে আসন সংখ্যার কোন সীমা নেই। একটি বিভাগীয় শহরে আবেদন করা সকলের পরীক্ষাই সেই বিভাগে গ্রহণ করা হবে ( চারুকলা ইউনিট ব্যতীত)।
- ঢাকা বিশ্ববিদ্যালয়ের ভর্তি সংক্রান্ত তথ্যাবলী কোন সামাজিক যোগাযোগ মাধ্যমে (যেমন, ফেসবুক,টুইটার, হোয়াট্সঅ্যাপ বা লিঙ্কড্ইন) প্রচার করে না। ভর্তি সংক্রান্ত সকল তথ্য শুধুমাত্র <u>https://admission.eis.du.ac.bd</u> সাইটে দেয়া হয়। তাই সঠিক তথ্যের জন্য কোন সামাজিক মাধ্যমে অনুসরণ না করে উপরোক্ত ওয়েবসাইটে দেয়া তথ্য ও নির্দেশাবলি দেখার পরামর্শ দেয়া যাচ্ছে।

আবেদনকারীকে ২০২৩-২০২৪ শিক্ষাবর্ষে ঢাকা বিশ্ববিদ্যালয়ের আন্ডারগ্র্যাজুয়েট প্রোগ্রামের ভর্তি পরীক্ষা সংক্রান্ত সকল কাজ https://admission.eis.du.ac.bd ওয়েবসাইটের মাধ্যমে করতে হবে। এই সাইটে আবেদনকারী ঢাকা বিশ্ববিদ্যালয়ের সকল ইউনিট এর ভর্তি সংক্রান্ত নির্দেশিকা, শর্তসমূহ, বিভিন্ন বিজ্ঞপ্তি এবং লিংক সমুহ দেখতে পাবে। প্রতিটি ইউনিট স্বতন্ত্র এবং তাদের মধ্যে বিভিন্ন শর্তের তারতম্য থাকায় সংশ্লিষ্ট ইউনিটের ভর্তি নির্দেশিকা পড়ে আবেদন করা বাঞ্ছনীয়।

২০২৩-২০২৪ শিক্ষাবর্ষে ঢাকা বিশ্ববিদ্যালয়ের আন্ডারগ্র্যাজুয়েট প্রোগ্রামের অনলাইন আবেদন গ্রহন ও ফি জমা দেয়ার তারিখ ১৮ ডিসেম্বর ২০২৩ দুপুর ১২ টা হতে ৫ জানুয়ারি ২০২৪ রাত ১১:৫৯ মিনিট পর্যন্ত।

ভর্তি পরীক্ষার বিভিন্ন কার্যক্রমে অংশগ্রহণের জন্য একজন শিক্ষার্থীকে অনলাইনে প্রথমে বিভিন্ন তথ্য ও ছবি সরবরাহ করে (কেবলমাত্র একবার) নিবন্ধন করতে হবে। তবে বিভিন্ন ইউনিটের নির্দেশিকা, বিজ্ঞপ্তি বা অন্যান্য তথ্যের জন্য নিবন্ধনের প্রয়োজন নেই। নিবন্ধন শেষে শিক্ষার্থী বিভিন্ন ইউনিটের আবেদনসহ অন্যান্য কার্যক্রমের জন্য ব্যক্তিগত ড্যাশবোর্ড পাবে।

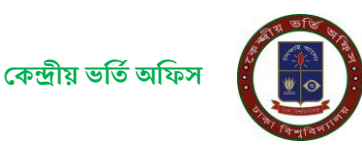

# ক) বিভিন্ন ইউনিটের নির্দেশিকা ও বিজ্ঞপ্তি

ঢাকা বিশ্ববিদ্যালয়ের ভর্তির ওয়েবসাইট (https://admission.eis.du.ac.bd) ভর্তি সংক্রান্ত নির্দেশিকা ও নোটিশ সমূহ দেখতে নিচে প্রদর্শিত (ছবি-১) ছবির বামদিকে অবস্থিত মেনুর "নোটিশসমূহ" লিঙ্কে (লাল রঙের তীরের নিচে) ক্লিক করুন।

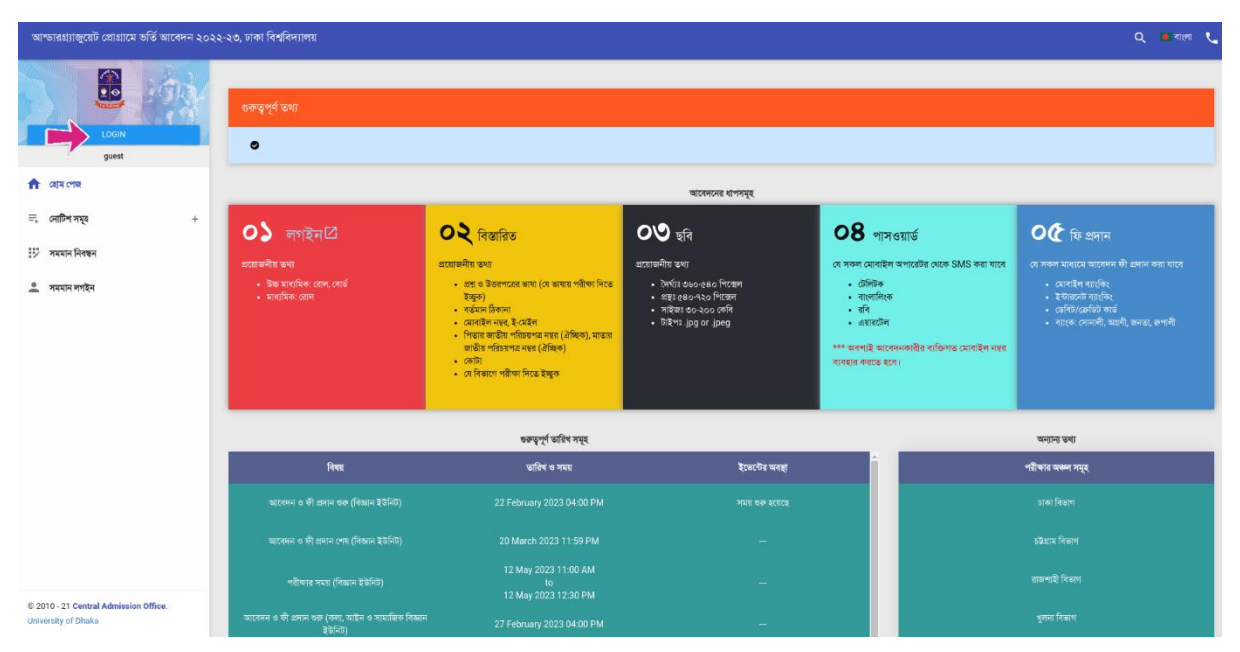

ছবি -১: ওয়েবসাইটের প্রচ্ছদ

উক্ত লিঙ্কে ক্লিক করা হলে সাধারণভাবে প্রযোজ্য ও বিভিন্ন ইউনিটের জন্য পৃথক পৃথক নোটিশের লিঙ্ক পাওয়া যাবে৷ ব্যবহারকারী প্রযোজ্য লিঙ্কে ক্লিক করে সংশ্লিষ্ট নোটিশের তালিকা থেকে তার প্রয়োজনীয় নোটিশ দেখতে ও ডাউনলোড করে নিতে পারবে৷

# খ) শিক্ষার্থী নিবন্ধন প্রক্রিয়া

একজন শিক্ষার্থী মোট (৮) আটটি ধাপের মাধ্যমে তার নিবন্ধন সম্পন্ন করবে। এই ধাপসমূহের বিভিন্ন পর্যায়ে শিক্ষার্থীর শিক্ষাগত, পিতা/মাতার নাম ও জাতীয় পরিচয়পত্র নম্বরসহ বিভিন্ন ব্যক্তিগত, ঠিকানা, ফোন নম্বর ও ইমেইল এড্রেস এবং ছবি আপলোড করতে হবে এবং সব তথ্য ও ছবি দেয়ার পর এয়ারটেল, বাংলালিংক, রবি অথবা টেলিটক মোবাইল হতে একটি এসএমএস করে একটি অস্থায়ী পাসওয়ার্ড (প্রবেশপত্র ডাউনলোডের তারিখের আগ পর্যন্ত ব্যবহারের জন্য) সংগ্রহ করতে হবে। মোবাইলে এসএমএসের মাধ্যমে অস্থায়ী পাসওয়ার্ড সংগ্রহের পর শিক্ষার্থীর নিবন্ধন সম্পন্ন হবে।

নিচে শিক্ষার্থী নিবন্ধনের বিভিন্ন ধাপসমূহে করণীয় সম্পর্কে বিবরণ দেয়া হলো।

# ধাপ – ১: নিবন্ধন শুরু করা

উপরে প্রদর্শিত ছবির (ছবি-১) "লগইন/Login" বাটনে ক্লিক করে অনলাইনে নিবন্ধন প্রক্রিয়া শুরু করুন।

# ধাপ – ২: উচ্চমাধ্যমিক ও মাধ্যমিক পর্যায়ের তথ্য প্রদান

ধাপ-১ এ উল্লিখিত ছবি -১ ছবির "লগইন" বাটনে ক্লিক করা হলে পরবর্তী পৃষ্ঠার ছবি-২ ওয়েবসাইটে পাওয়া যাবে। এ পর্যায়ে আপনার উচ্চ মাধ্যমিক রোল (বা, সমমান নিরূপনের পর প্রাপ্ত আইডি), উচ্চ মাধ্যমিক বোর্ড (বা,সমমানের ক্ষেত্রে "সমমান"), মাধ্যমিক রোল (বা, সমমান আইডি) সঠিকভাবে দিয়ে দাখিল/Submit নিচের বাটনে ক্লিক করুন।

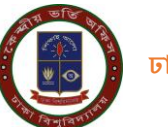

|      | লগ্রন                                                    |
|------|----------------------------------------------------------|
| উচ্চ | মাধ্যমিক রোল (বা, সমমান আইডি) ***                        |
| =    | এইচএসসি রোল/সম্মান আইডি নম্বর দিন                        |
| উচ্চ | মাধ্যমিক বোর্ড (বা, সমমানের প্রতিষ্ঠান) ***              |
| 10   | উচ্চমাধ্যমিক বোর্ড (বা, সমমান প্রতিষ্ঠান) বাছাই করুন 🔻 🔻 |
| উচ্চ | মাধ্যমিক (বা, সমমান) পাসের সন ***                        |
| =    | 2023                                                     |
| মাধ  | ্যমিক রোল (বা, সমমান আইডি) ***                           |
| :=   | মাধ্যমিক রোল (বা, সমমান আইডি) নম্বর দিন                  |
|      | দাৰিগ করন্দ                                              |

# <u>ছবি - ২: লগইন তথ্য</u> বিশেষ দ্রষ্টব্য

একই উচ্চমাধ্যমিক ও মাধ্যমিকের তথ্য দিয়ে একজন শিক্ষার্থীর (সজ্ঞানে বা ভু লবশতঃ) ইতোপূর্বে কোন নিবন্ধন হয়ে থাকলে ছবি - ১০ এর মতো একটি ফরম পাওয়া যাবে৷ উক্ত ছবি সঠিক থাকলে এসএমএস-এ প্রাপ্ত অস্থায়ী পাসওয়ার্ড দিয়ে সরাসরি ব্যক্তিগত ড্যাশবোর্ডে চলে যেতে হবে৷ ছবিটি অন্য কার-ও হয়ে থাকলে ছবি - ১০ এ প্রদর্শিত "আমি নই" বাটনে ক্লিক করে নিচের ধাপগুলো সম্পন্ন করে নিবন্ধন করতে হবে৷

## ধাপ-৩: শিক্ষাগত তথ্য নিশ্চিতকরণ

পরের পাতায় ছবি - ৩ এর অনুরূপ একটি আপনার ব্যক্তিগত তথ্য ও শিক্ষাগত তথ্য প্রদর্শিত হবে। আবেদনকারীর নাম, পিতার নাম, মাতার নাম, জন্ম তারিখ, উচ্চ মাধ্যমিক/সমমান ও মাধ্যমিক/সমমান ও আবেদনকারী যে সকল ইউনিটে আবেদন করার যোগ্যতা রাখে সে সকল ইউনিটের তথ্য প্রদর্শিত হবে যা মনোযোগ সহকারে যাচাই করার জন্য অনুরোধ করা হলো। যদি আপনার ব্যক্তিগত তথ্য ও শিক্ষাগত তথ্য সঠিক থাকে তবে নিশ্চিত করছি/Confirm বাটনে ক্লিক করুন। অন্যথায় হেল্পলাইনে যোগাযোগ (ইমেইল/ফোন) করুন।

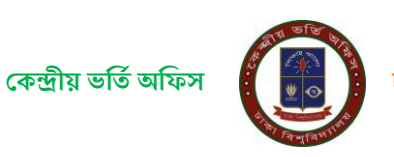

| আম্ভারগ্র্যান্তরেট প্রোগ্রামে ভর্ত্তি আবেদন ২০২ন                                                                                              | -২৩, ঢাকা বিশ্ববিদ্যালয়                                                                                                    |                                                                                                   | Q 🧕 বাংলা 📞             |
|----------------------------------------------------------------------------------------------------|----------------------------------------------------------------------------------------------------|---------------------------------------------------------------------------------------------------|-------------------------|
| आपसरआप्रहरी देखी दिला में 202<br><u>LOON</u><br><u>guest</u><br>त्रि द्वार तन्त्र<br>व्र लागिन नक्ष्र<br>म नक्ष्यत निराव<br>क्रि नक्ष्यत नगीत | ব্যক্তিগত তথ্য<br>আসেদকারীর দম : FEPS<br>শিরার দম :<br>মারে দম : Bu<br>যা/যারী : যারী<br>কন্দ হারিশ : 24-০৪-৫০৫<br>কি মার্জেক শন্মা : SCENCE<br>(বেখনা মমনে) | भिष्का छरा<br>उँछन्नावारिक/जनसम<br>जानन का : २०२३<br>जार्थ : जान<br>किपित : ३२२<br>(वर्ष पिका ना) | মাধ্যমিক/সময়ন<br>লেল : |
| © 2010 - 21 Central Admission Office.<br>University of Data                                                                                   | আবেদনযোগ্য ইউনিট সমূহ<br>দিয়ান ইইনিট প                                                                                                    | निषणां रुप मंदिन साथ प्रदर सिनिध करूप प्रवृत्ता (दान गाइंग का करना करना) पुराता जिन               | p. 664                  |

ছবি - ৩: শিক্ষাগত তথ্য ও আবেদনযোগ্য ইউনিটসমূহ

#### ধাপ -8: প্রয়োজনীয় তথ্য সংগ্রহ

চতুর্থ ধাপে নিচে প্রদর্শিত ছবির (ছবি - ৪) এর অনুরূপ ফরমে আবেদনকারীকে তার উচ্চ মাধ্যমিক/সমমান পরীক্ষার সংস্করন (ভার্সন) কী (বাংলা/ইংরেজি) ছিল এবং আসন্ন আন্ডারগ্র্য্যাজুয়েট প্রোগ্রামে ভর্তি পরীক্ষার প্রশ্নপত্র কোন ভাষায় সে দেখতে চায় সেটি দিতে হবে। পাশাপাশি তাকে বর্তমান ঠিকানা, শিক্ষার্থীর মোবাইল নম্বর, ইমেইল, পিতা ও মাতার NID নম্বর (ঐচ্ছিক) দিয়ে Arrow চিহ্নিত পরবর্তী ধাপ/Next Step বাটনে ক্লিক করে পরবর্তী ধাপে অগ্রসর হতে হবে।

| আম্ভারগ্র্যাঞ্জুয়েট প্রোগ্রামে ভর্তি আবেদন ২০২০             | ২-২৩, ঢাকা বিশ্ববিদ্যালয়                                             |                                                                       |                                                                               |                                                                    | 🔍 🔳 বাংল 📞 |
|--------------------------------------------------------------|-----------------------------------------------------------------------|-----------------------------------------------------------------------|-------------------------------------------------------------------------------|--------------------------------------------------------------------|------------|
| LOON                                                         | উদ্ভমাধ্যমিক/সময়ন পরীক্ষার সংস্করন(প্রার্গন)<br>🔿 বালা সংক্ষল(জর্মন) | নির্বাচন ***<br>🔿 ইার্রানী সামক(তর্গন)                                | আন্ডান্ডয়াজ্যেট হোগ্রামে ভর্ত্তি পরীক্ষয় প্রশ্ন<br>🔿 গালার গরিম চিক্ল চিক্ল | েও উত্তরপরো ভাষার ধরণ নির্ধাচন ***<br>🔿 হতেরিচের শরীক্ষা নিতে ইজুক |            |
| লা যেয়ে পেজ<br>≕, নোটিশ সমূহ +                              | বিস্তারিত তথ্য প্রদান                                                 |                                                                       |                                                                               |                                                                    |            |
| 😥 সমযান নিৰছন<br>🚊 সমযান লগইন                                | বর্ত্তমান টিকানা ***<br>🎓 বর্তনান টিকানা দিন (বিজ্ঞানিত)              | শিক্ষাধীৰ (ম), শিক্ষামাত্ৰাৰ) মোৰাইল মন্থৰ ***<br>🔪 মোৰাইল মন্থ্য নিশ | इ.सह<br>व                                                                     | <b>র ***</b><br>বেষইগ আইডি লিন                                     |            |
|                                                              | শিত্তার পেশ্য ***<br>ক্তি শেশা নায়াই করন্দ                           |                                                                       | মান্তার দেশা ***<br>ক্রু মান্ডার দেশা                                         |                                                                    |            |
|                                                              | পিতার জাউঁয় পরিচয়পর নম্বর<br>লি পিতার জাতীয় পরিচয়পর নম্বর দিন     |                                                                       | মাভাব জাতীয় পরিচয়পর নম্বর<br>🚍 মাজার জাতীয় পরিচয়পর নম্বর মিন              |                                                                    |            |
|                                                              |                                                                       | ज्यादे ।                                                              |                                                                               |                                                                    |            |
| © 2010 - 22 Central Admission Office.<br>University of Ohaka |                                                                       |                                                                       |                                                                               |                                                                    |            |

ছবি - ৪: প্রশ্নের ভাষা ও অন্যান্য প্রয়োজনীয় তথ্যের ফরম

# ধাপ: - ৫: বিভাগীয় কেন্দ্র ও কোটার তথ্য (প্রযোজ্য ক্ষেত্রে) সংগ্রহ

পঞ্চম ধাপে আবেদনকারী পরবর্তী পাতায় প্রদর্শিত ছবি-৫ এ অনুরূপ ফরমে তার পরীক্ষা কেন্দ্রের বিভাগীয় শহর বেছে নিবে এবং শিক্ষার্থীর ক্ষেত্রে প্রযোজ্য কোটার তথ্য জানাবে। আবেদনকারী শিক্ষার্থী যদি কোটার জন্য নির্ধারিত আসনে আবেদন করতে চায় তবে প্রযোজ্য কোটার ঘরে ক্লিক করে নিচের কাজ করবে–

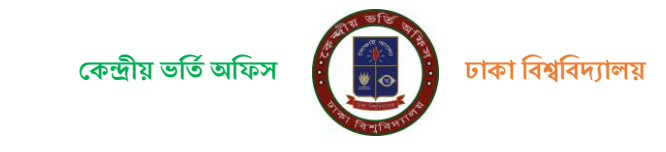

- মুক্তিযোদ্ধা কোটার ক্ষেত্রে মুক্তিযোদ্ধা সনদ নম্বর দিবে ও মুক্তিযোদ্ধা সনদ আপলোড করবে৷
- বিশ্ববিদ্যালয়ের শিক্ষক/কর্মকর্তা/কর্মচারীদের পোষ্য কোটার ক্ষেত্রে পিতা/মাতার ঢাকা বিশ্ববিদ্যালয় আইডি নম্বর দিবে এবং সর্বশেষ প্রাপ্ত বেতনের পে ফ্লিপ আপলোড করবে।
- উপজাতি / ক্ষু দ্র নৃ-গোষ্ঠী, উপজাতি প্রতিবন্ধী দৃষ্টি, প্রতিবন্ধী (বাক/শ্রবন), প্রতিবন্ধী (নিউরো- ডেভেলপমেন্টাল ডিজঅর্ডারস), প্রতিবন্ধী (শারীরিক), প্রতিবন্ধী (ট্রান্সজেন্ডার/হিজড়া), হরিজন ও দলিল সম্প্রদায়ের ক্ষেত্রে কোটা সনদ বা প্রযোজ্য ক্ষেত্রে অন্যান্য নথি আপলোড করবে।

## বি.দ্র.: আপলোডকৃত ফাইলের সাইজ সর্বোচ্চ ৪০০ কিলোবাইট এবং ফাইল ফরম্যাট (pdf,jpg,png)

#### হতে হবে।

শিক্ষার্থী পরীক্ষা কেন্দ্রের বিভাগীয় শহর এবং প্রযোজ্য কোটার তথ্য দিয়ে ও সংশ্লিষ্ট ডকুমেন্ট আপলোড করে ফরমের নিচে Arrow চিহ্ন দিয়ে দেখানো পরবর্তী ধাপ/Next Step বাটনে ক্লিক করে পরবর্তী ধাপে অগ্রসর হবে।

| আন্ডারগ্র্যাজুয়েট গ্রোগ্রামে ভর্তি আবেদন                    |                                                                                                    |                       |                                               |                                          |   |  |  |
|--------------------------------------------------------------|----------------------------------------------------------------------------------------------------|-----------------------|-----------------------------------------------|------------------------------------------|---|--|--|
| LODA                                                         | *** লেটা শহিচ্চাই দিবাৰ দুবিষ মোৱানাৰ কেন্দ্ৰ পদাৰ কাৰে পাৰাপকাৰীয়ে দিনা নিয়াছিত পঢ়াওৰ কো বিচোৰ লোহ লোৱা পাৱল কো না |                       |                                               |                                          |   |  |  |
| guest<br>ক্লি ব্যেয় গোম                                     | পরীক্ষা কেন্দ্রের বিদ্ধার্থীয় শহর<br>নিয়ন মে নেন ধনী নিয়ন বছাইকজন ***                                               |                       |                                               |                                          |   |  |  |
| ল, সোটিশ সমূহ +                                              | O elime                                                                                                    | Q staw                | O tasi                                        | O স্থলন                                  |   |  |  |
|                                                              | O mang)                                                                                                    | O anda                | ⊖ feerti                                      | 🔘 নামন্ত্রিবর (ট্রিন্ডান)                |   |  |  |
|                                                              |                                                                                                    |                       |                                               |                                          | _ |  |  |
|                                                              |                                                                                                    |                       |                                               |                                          |   |  |  |
|                                                              |                                                                                                    |                       |                                               |                                          |   |  |  |
|                                                              | Contrast Att                                                                                                    | ्र र्यजन्म            | _ oud                                         | ि उनकांकि / मुख स्टलाही                  |   |  |  |
|                                                              | ittimosti (vist)                                                                                                    | ্রারবর্ষী (তথ্যসাথ)   | রাজিকার্টা (দিবিকে-তাতমালগদেশীল নিরমতার্থেকে) | () (1) (1) (1) (1) (1) (1) (1) (1) (1) ( |   |  |  |
|                                                              | 🗌 ແມ່ນໜີ (ມູ່ກາວສະຫະກັດແຫຼງ)                                                                                           | Alexes a sline second |                                               |                                          |   |  |  |
|                                                              |                                                                                                    |                       |                                               |                                          |   |  |  |
|                                                              |                                                                                                    | -                     | -जरहे दत्त »                                  |                                          |   |  |  |
|                                                              |                                                                                                    |                       |                                               |                                          |   |  |  |
|                                                              |                                                                                                    |                       |                                               |                                          |   |  |  |
|                                                              |                                                                                                    |                       |                                               |                                          |   |  |  |
|                                                              |                                                                                                    |                       |                                               |                                          |   |  |  |
|                                                              |                                                                                                    |                       |                                               |                                          |   |  |  |
|                                                              |                                                                                                    |                       |                                               |                                          |   |  |  |
|                                                              |                                                                                                    |                       |                                               |                                          |   |  |  |
| © 2010 - 22 Central Admission Office.<br>University of Dhake |                                                                                                    |                       |                                               |                                          |   |  |  |

# ধাপ – ৬: শিক্ষার্থীর ছবি আপলোড

ষষ্ঠ ধাপে পরের পাতায় উপরে দেখানো ছবি - ৬ এর অনুরূপ একটি ফরমে শিক্ষার্থী তার আনুষ্ঠানিক (Formal) নির্দিষ্ট মাপের পাসপোর্ট সাইজের ছবি অনলাইনে আপলোড করবে। ছবির সফটকপি আবেদনের আগেই তৈরি করে নেয়া উত্তম। কারণ-

ক) ছবিটি পরীক্ষার পর কোন ক্রমেই সংশোধন করা যাবে না (কারণ ভর্তি পরীক্ষা চলাকালীন তার ছবির সত্যায়ন হবে)।

খ) পরীক্ষায় উত্তীর্ণ হয়ে সকল শর্তাবলী পূরণ করে নিজ যোগ্যতায় শিক্ষার্থী ভর্তি হলে বিশ্ববিদ্যালয় থেকে দেয়া তার পরিচয়পত্র, ভর্তি সনদসহ সকল ধরণের ডকুমেন্ট-এ এই ছবি প্রযোজ্য হবে। পরিচয়পত্রসহ এ সকল ডকুমেন্টে কোনভাবেই এই ছবি পরিবর্তন করা যাবে না।

গ) শিক্ষার্থী ঢাকা বিশ্ববিদ্যালয়ে ভর্তি হলে এই ছবি ব্যবহার করেই শিক্ষার্থীর একটি নতুন ব্যাংক একাউন্ট তৈরি হবে৷ অনানুষ্ঠানিক ছবি ব্যবহার করা হলে ব্যাংক তার ছবি গ্রহণ করতে অপারগ হলে শিক্ষার্থী বিবিধ সমস্যার সম্মুখীন হবে৷

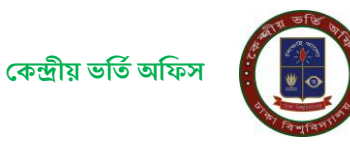

পরবর্তী পাতায় দেখানো ছবি - ৬ এর অনুরূপ ফরমে শিক্ষার্থী তার ছবির সফট্কপি আপলোড করবে। ছবিটির লম্বায় (৫৪০ থেকে ৭২০ পিক্সেল) ও প্রস্থ (৩৬০ থেকে ৫৪০ পিক্সেল) এর মধ্যে হতে হবে, ফাইলের ধরণ .jpg অথবা .jpeg হতে হবে, সাইজ ৩০ থেকে ২০০ KB এর মধ্যে।

ফরমটির ছবি আপলোড করার স্থানে (ছবি ৬ এর লাল রঙের তীরচিহ্ন দেখুন) ক্লিক করুন বাটনে ক্লিক করে ছবির ফাইল সিলেক্ট করে ছবিটি আপলোড করতে হবে।

ছবিটি আপলোড করা হয়ে গেলে নিচের ছবি - ৭ এর মত দেখা যাবে। ছবিটি সঠিক না হলে পুনরায় আরেকটি ছবি আপলোড করতে হবে। সঠিক ছবিটি আপলোড করা হলে আপলোডকৃত ছবিটির নিচে "ছবি নিশ্চিত করুন" বাটনে ক্লিক করে আপলোডকৃত ছবিটি চূড়ান্ত করতে হবে। <u>চূড়ান্তকৃত ছবিটি ফরমের ডানদিকে নিচে ছোট আকারে দেখা যাবে</u>। অতঃপর "পেরবর্তী ধাপ" বাটনে ক্লিক করে অগ্রসর হতে হবে।

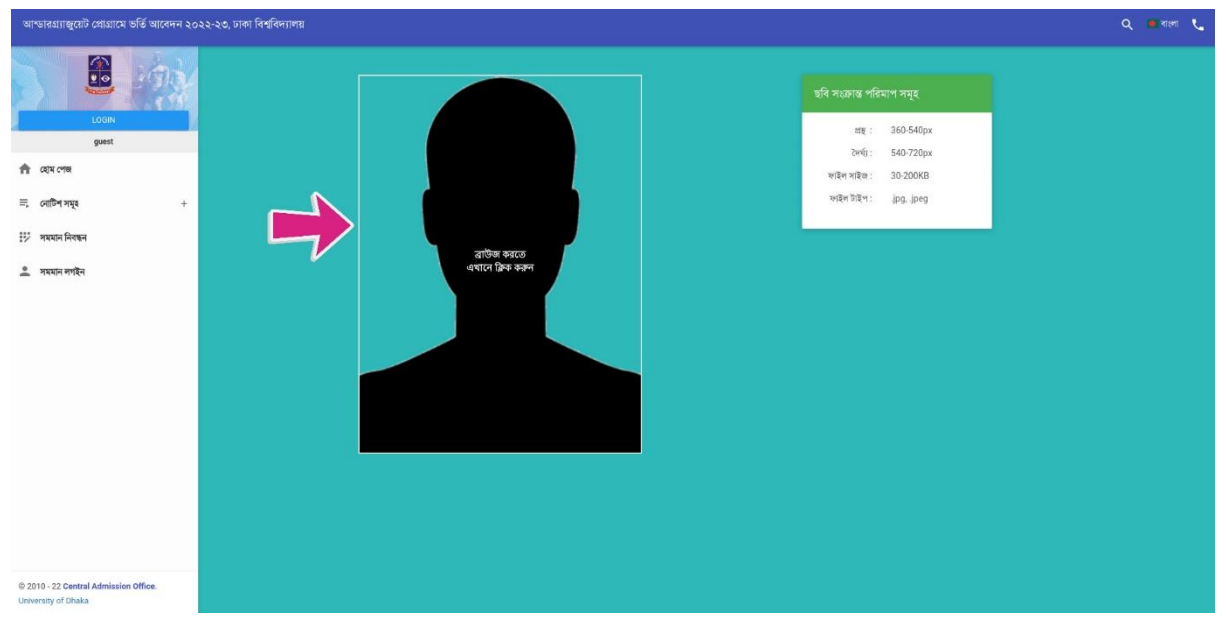

ছবি - ৬: ছবি আপলোডের ফরম (কালো মানুমের মুখের অবয়বে ক্লিক করতে হবে)

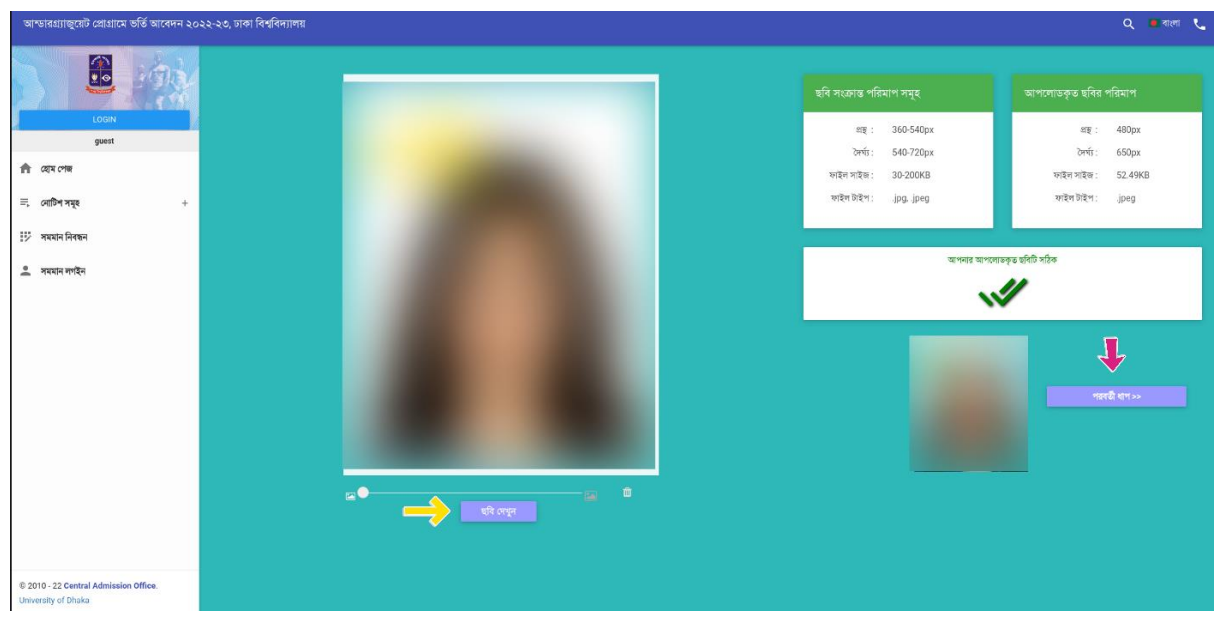

ছবি - ৭: ছবি আপলোডের পরের চিত্র (সঠিক ছবি হলে ছবি চূড়ান্ত করুন বাটনে ক্লিক করুন)

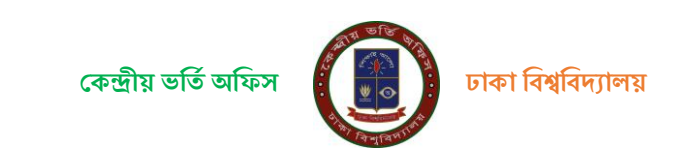

## ধাপ-৭: অস্থায়ী পাসওয়ার্ড সংগ্রহ ও চালুকরণ

নিবন্ধনের এ পর্যায়ে আবেদনকারীকে নিচে দেখানো ছবি - ৮ এর ফরমের মতো ৮-টি অক্ষর/সংখ্যার সমন্বয়ে একটি কোড নম্বর দেখানো হবে। এই কোডটি কিভাবে এসএমএস করতে হবে তা-ও বলা থাকবে। আবেদনকারী শিক্ষার্থীকে টেলিটক, রবি, বাংলালিংক অথবা এয়ারটেল অপারেটরের নম্বর থেকে উল্লিখিত কোডসহ এসএমএস মেসেজটি টাইপ করে একটি এসএমএস ১৬৩২১ নম্বরে পাঠাতে হবে।

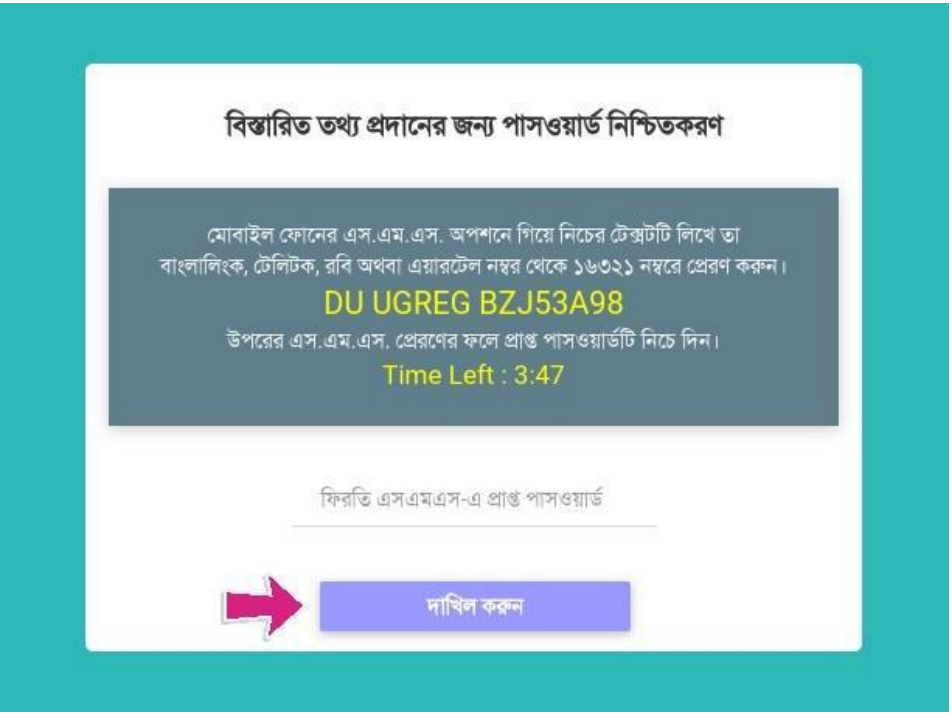

ছবি - ৮: অস্থায়ী পাসওয়ার্ড পাওয়ার এসএমএস কোড ও নিশ্চিত করার ফরম

ফিরতি এসএমএস-এ আবেদনকারী একটি সাত অক্ষর/নম্বরের সমন্বয়ে তৈরি পাসওয়ার্ড পাবে। এই পাসওয়ার্ড টি আবেদনকারী ফরমটির নির্ধারিত টাইপ করে "দাখিল করুন/Submit" বাটনে ক্লিক করতে হবে।

# বি.দ্র.: এসএমএস-এর মাধ্যমে প্রাপ্ত অস্থায়ী পাসওয়ার্ডটি প্রবেশপত্র ডাউনলোডের আগ পর্যন্ত আবেদনকারীকে ব্যবহার করতে হবে।

#### ধাপ ৮: রেজিস্ট্রেশন সম্পন্ন করা

অস্থায়ী পাসওয়ার্ডটি নিশ্চিত করার পর আবেদনকারী সবশেষে পরের পাতায় ছবি-৯ এর অনুরূপ স্ক্রিনে তার দেয়া তথ্যসমূহ একনজরে দেখতে পাবে। আবেদনকারী শিক্ষার্থী ছবি, উচ্চ মাধ্যমিক/সমমান, মাধ্যমিক/সমমান বোর্ড,রোল, পাশের সন, বিস্তারিত তথ্য, পরীক্ষা কেন্দ্রের বিভাগীয় শহর ও প্রযোজ্য কোটার তথ্যাবলী মনোযোগের সাথে দেখতে হবে। যদি সব কিছু নির্ভুল থাকে তবে "আমি সজ্ঞানে নিশ্চিত করছি যে উপরের প্রদর্শিত তথ্যাবলী সঠিকা" লিখাটির বক্স-এর উপর ক্লিক করে "নিশ্চিত করুন/Submit To Confirm" বাটনে ক্লিক করতে হবে। উক্ত বাটনে ক্লিক করার পর Successfully registered. Press OK to Login আসার মাধ্যমে চূড়ান্ত রেজিস্ট্রেশন সফল ভাবে হবে।

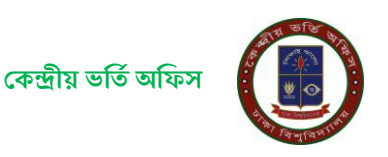

| আন্ডারগ্র্যান্ডুয়েট প্রোগ্রামে ভর্তি আবেদন | ২০২২-২৩, ঢাকা বিশ্ববিদ্যালয়                                 |                                                                                     |                                              |                                                       |                                            | Q 💼 বাংলা 🐛                |  |  |  |
|---------------------------------------------|--------------------------------------------------------------|-------------------------------------------------------------------------------------|----------------------------------------------|-------------------------------------------------------|--------------------------------------------|----------------------------|--|--|--|
|                                             |                                                              |                                                                                     | শিক্ষাৰ্থীয় বিস্তায়িত তথ্য                 |                                                       |                                            |                            |  |  |  |
| guest                                       |                                                              | -                                                                                   | মোবাইন্স সম্বর (প্রসংগু)                     |                                                       | ইদেশ আইডি                                  | : tes@gmail.com            |  |  |  |
| 🏫 বেম পেজ                                   |                                                              |                                                                                     | মোৰাইল নম্বর (গোপন নম্বর প্রেরণ)             | 1                                                     | পিতার এন. আই.ডি                            | 2 0                        |  |  |  |
| ≕, শোটিশ সমূহ +                             |                                                              |                                                                                     | গোগদ মন্তর                                   | E NDRT                                                | মাজার এশ.আই.ডি                             | 1 0                        |  |  |  |
| 😳 সময়ান নিবছন                              | উচ্চমাধ্যমিক/সমমান পাসের বছর                                 | ૨૦૨૨                                                                                | वर्डमान डिकाना : 1;शाम मारेठन                | জু অঞ্চল মাই তপুর ইউনিয়ান/ওয়ার্চ হিলচিয়া,উপজেলা    | /ধানা বাজিতপুর,জেলা কিশোরণ ছবিরাণ চাকা,দেশ | গালাদেশ                    |  |  |  |
| 🚊 সময়ান সগইন                               | উচ্চমাধ্যমিক/সমষান বোর্চ                                     | চাৰা                                                                                |                                              |                                                       |                                            |                            |  |  |  |
|                                             | উচ্চমাধ্যমিক/সমমান পরীক্ষার সংস্করন ও ভর্তি পরীক্ষায় প্রশ্ন | উদ্যমান্যহিৎ/সময়ান পরীক্ষার সংস্করন ও গুর্তি পরিক্ষায় প্রশ্ন ৫ উর্ত্তপরে জনার ধরণ |                                              |                                                       |                                            |                            |  |  |  |
|                                             | উভয়াধ্যমিক,সম্মান গরীক্ষার সংকরণ(তার্কন)                    |                                                                                     | বাংলা সংক্ষরণ(তার্সন)                        | নাতকপূর্ব ভর্তি পরীক্ষায় প্রশ্ন ও উভরপরে             | হাৰ্যার ধহন                                | : বালেয় পরীকা দিতে ইস্কুক |  |  |  |
|                                             | পরীক্ষা কেন্দ্রের বিভাগীয় শহর ও প্রয়োজ্ঞা কোটা(সমূহ)       |                                                                                     |                                              |                                                       |                                            |                            |  |  |  |
|                                             | গরীক্ষা সেন্দ্রের বিজয়ির শহ্য                               |                                                                                     | : সাকা                                       | গবোজ্য কোটা(সমূধ)                                     |                                            | : ব্যবহাৰ) নয              |  |  |  |
| © 2010 - 22 Central Admission Office.       |                                                              |                                                                                     | 🗹 মানি নিষ্ঠিত কৰাই যে উপৰেন্ন<br>কেন্দ্ৰ নি | হাৰ্শিত তথ্যাবনী সঠিক এবং কৰুৱে পূলাকৃত<br>নিচিত কৰান |                                            |                            |  |  |  |

ছবি - ৯: নিবন্ধনের পূর্বে সর্বশেষ যাচাই

একবার নিবন্ধন সম্পন্ন হয়ে গেলে শিক্ষার্থীকে লগইন করার জন্য সিস্টেম পুনরায় ওয়েবসাইটের প্রচ্ছদে (ছবি - ১) নিয়ে যাবে এবং উপরের ধাপ – ২ এ উল্লিখিত লগইন তথ্য (ছবি - ২) ব্যবহার করে পুনরায় লগইন করতে হবে। তবে, পরীক্ষার প্রবেশপত্র ডাউনলোডের সময়ের আগ পর্যন্ত দ্বিতীয় পর্যায়ে অস্থায়ী পাসওয়ার্ড (উপরের ধাপ – ৭ এর মাধ্যমে প্রাপ্ত) ব্যবহার করে শিক্ষার্থীর ব্যক্তিগত ড্যাশবোর্ডে প্রবেশ করতে হবে।

# গ) নিবন্ধিত শিক্ষার্থীর লগইন এবং আবেদন ফি প্রদান সম্পন্ন

#### ধাপ ১:

ঢাকা বিশ্ববিদ্যালয়ের ভর্তির ওয়েবসাইট (https://admission.eis.du.ac.bd/) এর নিবন্ধনের ধাপ -১ এ উল্লিখিত লগইন বাটনে চাপ দিয়ে উচ্চ মাধ্যমিক রোল, বোর্ড ও মাধ্যমিকের রোল নম্বর দেয়ার পর দাখিল করুন/Submit বাটনে ক্লিক করলে পরবর্তী পাতায় প্রদর্শিত ছবি-১০ বা ১১ এর মতো একটি স্ক্রীন পাওয়া যাবে৷

পেইজটিতে নিম্নে প্রদর্শিত আবেদনকারী শিক্ষার্থীর ছবিটির পাশে (একাধিক থাকলে সঠিকটির পাশে) পাসওয়ার্ড দেয়ার অপশন পাওয়া যাবে৷ মোবাইলের এসএমএস-এ প্রাপ্ত অস্থায়ী পাসওয়ার্ড দিয়ে ''দাখিল করুন/Submit'' বাটনে ক্লিক করে লগইন করতে হবে।

প্রদর্শিত ছবিগুলোর মধ্যে কোনোটিই সঠিক না হলে সেই স্ক্রিনের নিচের দিকে লাল রঙের ''আমি নই'' বাটনে ক্লিক করে ধাপ-২ থেকে শুরু করে সঠিক ছবিসহ নতুনভাবে নিবন্ধন করতে হবে।

উল্লেখ্য যে, একটি ছবি আপলোড করে পরীক্ষার ফি পরিশোধ করা হয়ে থাকলে তা কোনভাবেই অন্য কোন নিবন্ধনে স্থানান্তরের বা ফেরত দেয়ার সুযোগ নেই।

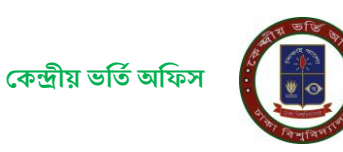

| আন্ডারহ্যাজুয়েট প্রোগ্রামে ভর্তি আবেদন ২০২২                                       | -২০, চাকা বিশ্ববিদ্যালয় 🔍 🗖 বলল 🐛                                                                                                    |
|------------------------------------------------------------------------------------|----------------------------------------------------------------------------------------------------|
| LOGIN                                                                              | নিয়ে ধদর্শিত সঠিক ছবিটির পার্শের বাজে নিবছনকালে এলএমএল এ ব্যাঙ্গ পালওয়ার্ড দিয়ে সাবফি করুল।                                                                                                    |
| ुक्रम्स<br>के व्यय राज<br>ह, व्ययित प्रमु +<br>छि न्ययतन जिल्हन<br>दे न्ययतन मनहेन | 48                                                                                                    |
|                                                                                    | উপৱে প্ৰপৰ্শিক ছবিধ্বলোৰ কোনোহিই সঠিক না গুলে দিয়েৰ "আনি শই" খাটনে ব্ৰিক কৰে আবার দিবছন কৰন।<br>উল্লেখ্য যে, একটি ছবি আগলোড কৰে পৰীক্ষাৰ কি জবা পেয়া হলে আ অগৱটিতে ছালায়ৱেৰ বা ক্ষেত্ৰত দেয়াৰ সুবোগ দেই।<br>আনি শই |
| © 2010 - 22 Central Admission Office,<br>University of Dhaka                       |                                                                                                    |

# ছবি - ১০: নিবন্ধনের পরে লগইন ফরম (শিক্ষাতথ্য দেয়ার পরে পাওয়া যাবে)

| আন্ডারহ্যাজ্বয়েট প্রোয়ামে ভর্তি আবেদন ২০                                                                                                    | ২২.২৩, চাকা বিশ্ববিদ্যালয়                                                               | Q 😐 বালা 📞 |
|----------------------------------------------------------------------------------------------------|------------------------------------------------------------------------------------------|------------|
| আন্ডায়য়ান্তুটে প্রেয়ামে ভর্ত্তি আবেনন ২০<br>১০০০/<br>তিরেন সমূর +<br>ফ্রিনে সমূর +<br>ফ্রিনে সমূর +<br>ফ্রিনের নগাঁরন<br>ক্রিনে সমূর নগাঁরন | Picg কান্দিত সঠিক ছনিটিৰ পাশেষ বাবে নিবছনকালে এপএবএল এ বাৰ্থ পালবছাৰ্ক নিবে সাবন্টি ককল। |            |
| © 2010 - 22 Central Admission Office.<br>University of Dhaka                                                                                   |                                                                                          |            |

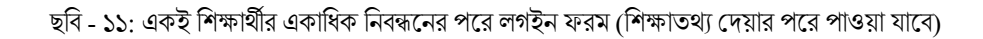

#### ধাপ ২:

পুর্ববর্তী পেইজে মোবাইলে এসএমএস-এ প্রেরিত পাসওয়ার্ড দিয়ে Submit বাটনে ক্লিক করলে আবেদনকারী শিক্ষার্থীর ড্যাশবোর্ডে ব্যক্তিগত তথ্য,আবেদনের অবস্থা, ফি সমূহ ,পরীক্ষার আঞ্চলিক কেন্দ্র সহ বিস্তারিত প্রয়োজনীয় সংক্রান্ত তথ্য গুলি দেখতে পাওয়া যাবে৷ আবেদনকারী শিক্ষার্থীর ড্যাশবোর্ডে আবেদন অবস্থার মেনু বারের মধ্যে যে ইউনিটে আবেদন করতে আগ্রহী সেই ইউনিটে আবেদন বাটনে ক্লিক করে অনলাইনে পেমেন্ট করতে পারবে৷

| আন্দ্রারগ্র্যাজুয়েট প্রোগ্রামে ভর্তি আবেদন ২০২              | ২-২৩, ঢাকা বিশ্ববিদ্যালয়                                                                              |                     | ۵       | 🛚 नारन 📞 |
|--------------------------------------------------------------|----------------------------------------------------------------------------------------------------|---------------------|---------|----------|
| Locar<br>Freza Alter sola                                    | राहिला ठाम<br>प्रथमि भागि<br>भागार्थना ३२-४-३०२<br>प्रसलपुर अगिः नार्थमा भा<br>राहसपुर अगिः नार्थमा भा | যানেদনের বন্ধে।<br> | अद सल्प |          |
| © 2010 - 22 Central Admission Office.<br>University of Dhaka |                                                                                                    |                     |         |          |

#### ধাপ ৩:

আবেদনকারীর শিক্ষার্থী ডাশবোর্ড এর বাম পাশের আবেদন ফি বাটন অথবা যেই ইউনিটে আবেদন করতে চায় সেই ইউনিট এর আবেদন ফি বাটনের উপর ক্লিক করলে ফি জমা দেওয়ার PAYSLIP ও PAYMENT এই দুটি বাটন দেখতে পারবে৷ ব্যাংকে পেমেন্ট করতে চাইলে PAYSLIP বাটনে ক্লিক করে পে স্লিপ ডাউনলোড করে সোনালী,অগ্রনী,জনতা অথবা রুপালি বাংকের যেকোনো শাখায় পে-স্লিপে উল্লেখিত টাকা জমা দিতে পারবে৷

আবেদনকারী শিক্ষার্থী যদি অনলাইনে ফি পেমেন্ট করতে চায়, তবে PAYMENT বাটনে ক্লিক করে পেইজে প্রদর্শিত SSLCOMMERZ: Payment Gateway নির্দেশনা অনুযায়ী ডেবিট/ক্রেডিট কার্ড, মোবাইল ব্যাংকিং অথবা ইন্টারনেট ব্যাংকিং এর মাধ্যমে আবেদন ফি জমা দিতে পারবে।

| আন্দ্রারগ্র্যাজ্বয়েট প্রোগ্রামে ভর্তি আবেদন ২০২             | ২-২৩, ঢাকা বিশ্ব | विम्रालय      |              |                      | Q 🖲 नारना 📞 |
|--------------------------------------------------------------|------------------|---------------|--------------|----------------------|-------------|
|                                                              | গুরুত্বপূর্ণ ব   | 541           |              |                      |             |
| 🗐 দেটিশ সমূহ +                                               | ফি সমহ           |               |              |                      |             |
| 📲 ছাব্যছানীর ত্যাশবোর্চ                                      | ,                | UNIT          | PIN          | PAYMENT / PAYRECEIPT |             |
| 🖻 আবেদন ফি                                                   | 5                | বিজ্ঞান ইউনিট | 150229741906 | ▲ PAV BUP ● PAVMENT  |             |
|                                                              |                  |               |              |                      |             |
|                                                              |                  |               |              |                      |             |
|                                                              |                  |               |              |                      |             |
|                                                              |                  |               |              |                      |             |
|                                                              |                  |               |              |                      |             |
|                                                              |                  |               |              |                      |             |
|                                                              |                  |               |              |                      |             |
|                                                              |                  |               |              |                      |             |
| © 2010 - 22 Central Admission Office.<br>University of Dhaka |                  |               |              |                      |             |

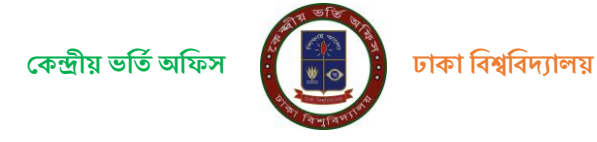

#### ধাপ ৪:

আবেদনকারী শিক্ষার্থী বাংকে অথবা অনলাইনে টাকা জমা দেওয়ার তথ্য ঢাকা বিশ্ববিদ্যালয়ে পোছালে তার **আবেদন সম্পুর্ন** হয়েছে বলে গন্য হবে এবং ড্যাশবোর্ডের সংলিষ্ট ইউনিটে ক্লিক করে শিক্ষার্থী তার PAY RECIEPT বাটনে ফি প্রাপ্তি রশিদ ডাউনলোড করে সংরক্ষন করার পরামর্শ দেয়া হলো।

| আম্ভারগ্র্যাজুয়েট প্রোগ্রামে ভর্ত্তি আবেদন ২০ | ২২-২৩, ঢাকা বিশ | বিদ্যালয়     |                     |                                                                   | Q 🖪 वारना 📞 |
|------------------------------------------------|-----------------|---------------|---------------------|-------------------------------------------------------------------|-------------|
| LOGOUT<br>Ferza Alfer Jobs                     | য়৵ড়ৢঀৄঀ৾      | কথ্য          |                     |                                                                   |             |
| ≕, সোটিশ সমূহ +                                | ফি সমূহ         |               |                     |                                                                   |             |
| 📰 ছাত্র হানীর ত্যাশবোর্চ                       |                 |               |                     |                                                                   |             |
| 🔲 আবেদন ফি                                     | 5               | বিজ্ঞান ইউনিট | PIN<br>150229741906 | PARTALAT / PARTICLEPT<br>• PARTALAT     ● PARTALAT     ● PARTALAT |             |
|                                                |                 |               |                     |                                                                   |             |
|                                                |                 |               |                     |                                                                   |             |
|                                                |                 |               |                     |                                                                   |             |
|                                                |                 |               |                     |                                                                   |             |
|                                                |                 |               |                     |                                                                   |             |
|                                                |                 |               |                     |                                                                   |             |
|                                                |                 |               |                     |                                                                   |             |
|                                                |                 |               |                     |                                                                   |             |
| 6 0010 00 0 0 0 0 0 0 0 0 0 0 0 0 0 0 0        |                 |               |                     |                                                                   |             |
| University of Dhaka                            |                 |               |                     |                                                                   |             |

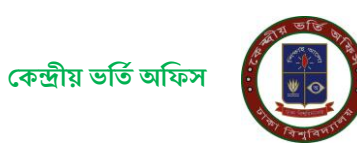